# Personalizar Menu

Para entrar nesta aba basta entrar no menu **Configuração→Menu Personalizado**;

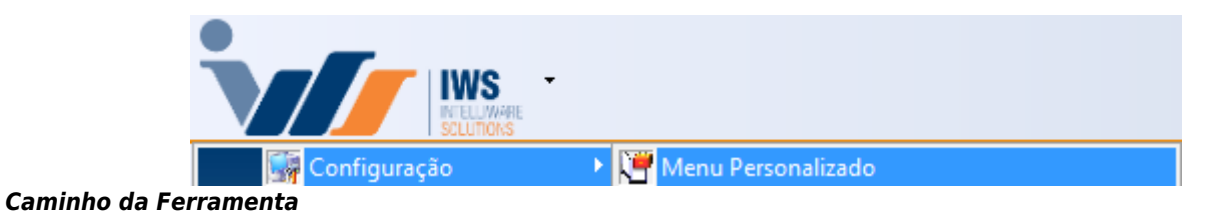

Ao clicar neste botão aparecerá a seguinte tela:

| Configuraçãodo Menu Pesor                                | nalizado    |                                                                                                    |
|----------------------------------------------------------|-------------|----------------------------------------------------------------------------------------------------|
| Configuração do Menu Pesor<br>bruno (*)<br>Cad. Produtos | Grupos 📄 No | Ações Escolhidas           Cad. Produtos              ^             Clientes             Funcionários                                                                                                    |
| Clientes                                                 |             | Ações 💽 🛃                                                                                                    |
|                                                          |             | <ul> <li>Cadastros</li> <li>Transportadora</li> <li>Laticínio</li> <li>Laticínio</li> <li>Estoque</li> <li>Estoque</li> <li>Enanceiro</li> <li>Enanceiro</li> <li>Relatórios</li> <li>Relatórios</li> <li>Previsão Orçamentária</li> <li>Ponto Eletrônico</li> <li>Soporte</li> <li>Mostra/Esconder Menu</li> <li>Suporte</li> <li>Encerrar</li> </ul> |
|                                                          | 🌽 Alterar   | luir Fechar                                                                                                    |

# Ferramenta Aberta

Esta tela serve para criar um menu personalizado e de rápido acesso ao usuário para mais praticidade. Nesta tela também pode se criar mais de um grupo de menu com a opção de minimizar ou maximizar com um clique em cima do nome do menu.

Nesta tela há três colunas, à esquerda de grupos existentes, na parte superior direita as ações escolhidas para fazer parte do grupo selecionado e na parte inferior as ações disponíveis para se escolher.

Para criar um novo grupo basta clicar no botão na parte superior novo e ao clicar neste botão aparecerá a seguinte tela:

| Atributos            |  |  |  |
|----------------------|--|--|--|
| Nova descrição TESTE |  |  |  |
| Nova descrição       |  |  |  |
| Desc. Impressora     |  |  |  |
| 🗙 Cancelar 🗸 Ok      |  |  |  |

# Criando Menu Personalizado

Nesta tela há o campo nova descrição para preencher e os botões **cancelar** para fechar e cancelar esta operação e **ok** para confirmar e fechar esta operação. Após confirmado o novo grupo estará criado.

Para alterar um grupo selecionado basta clicar no botão **alterar** na parte inferior da tela e ao clicar neste botão aparecerá a mesma tela no item citado anteriormente. Para excluir algum grupo basta clicar no botão **excluir** e em seguida será excluído, lembrando que o sistema não pede confirmação para excluir, por isso recomendamos atenção.

Para adicionar uma ação no grupo selecionado basta selecionar alguma ação disponível e após selecionado pode também alterar o ícone do item como desejado ao lado do botão de ações, e feito isso basta clicar na seta para cima e o item já estará selecionado.

Para retirar uma ação já escolhida basta selecionar a mesma e clicar na seta para baixo e o item será removido.

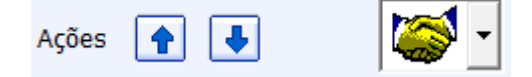

# Ações da Ferramenta

Para salvar as alterações e sair basta clicar no botão **fechar** na parte inferior direita da tela e seu menu personalizado estará cadastrado.

- 0

×

Intellicash 3. 0.139

Bern vindo ADMIN, você está conectado em REDE ILUSTRE - LOJA BAEPENDI [10.297.699/0002-38]

# Tela inicial do Sistema

"Mas ele não apareceu na tela principal?!"

Isso é porque o menu não está visível, para ocultar ou expandir o menu é necessário abrir o menu principal **Gerenciamento** e clicar no botão **Mostra/Esconder Menu**.

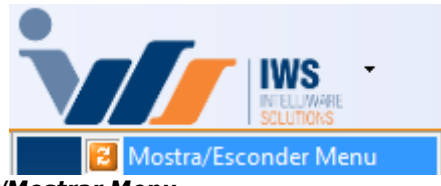

Caminho da Ferramenta para Ocultar/Mostrar Menu

Após clicado neste botão para **expandir** o menu, verá o mesmo na tela principal.

Last update: 2016/10/03 15:40

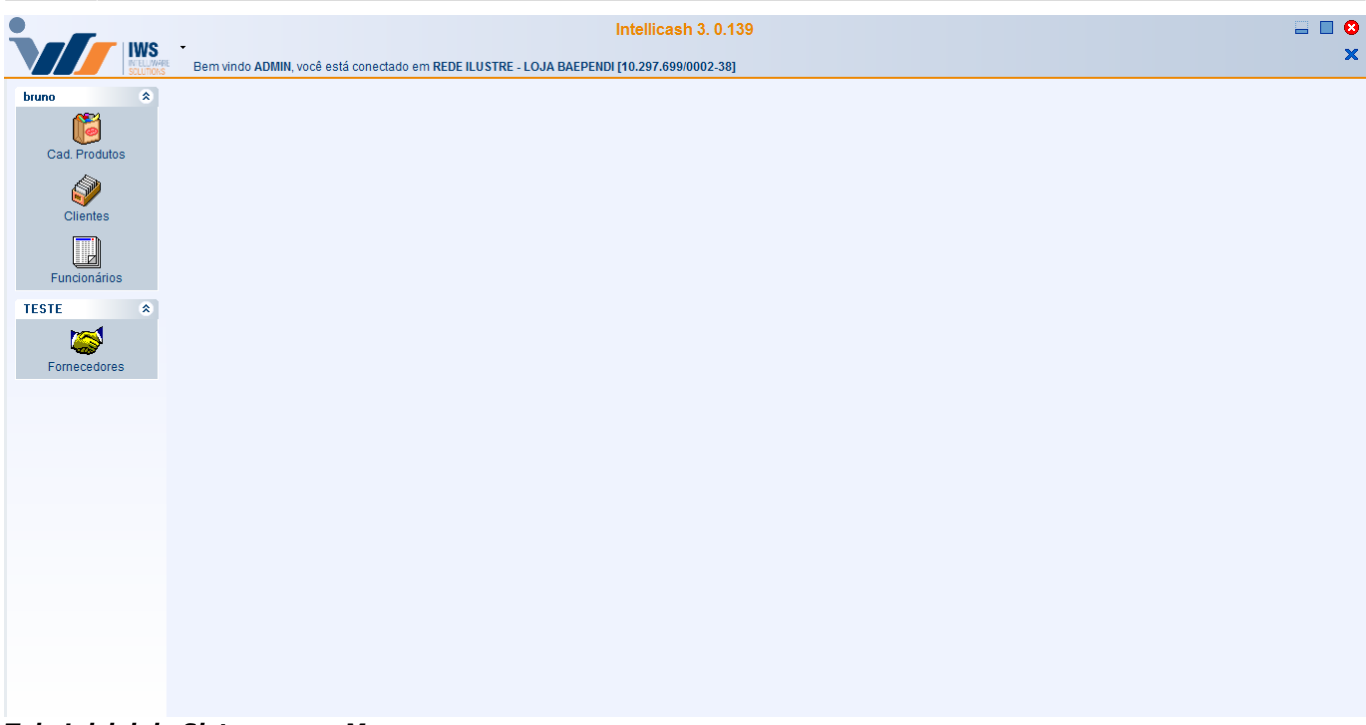

Tela Inicial do Sistema com Menu

From: http://wiki.iws.com.br/ - Documentação de software Permanent link: http://wiki.iws.com.br/doku.php?id=manuais:intellicash:configuracao:menu\_personalizado&rev=1475505618 Last update: 2016/10/03 15:40